## ClubRunner

Help Articles > Club Help > Club - Administration Guide > Attendance > How do I close a meeting?

How do I close a meeting? Zach W. - 2022-03-25 - Attendance

When you close a meeting, you submit it to your district and can no longer make changes to the attendance or rules. You have the option to re-open the meeting at a later date, if necessary.

- To access Attendance, you must log in to your club website. At the top right of the screen, above the banner, you'll see the words **Member Login**. Click on this and enter your login details when prompted.
- 2. You have now been returned to your club homepage. Click on Member Area.
- 3. You are now on the homepage, where you will see a number of tabs. Click on the **Attendance** tab.
- 4. Next, click on the **Meetings** link that appears.
- 5. You are now on the Meetings page, where you are presented with a list of past meetings. Select the meeting you wish to close, and click the **Close** link.

## Meetings

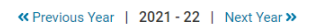

Add Meeting

|              | Member Count    |                      |                |       | Members Present |                      |                |       |                 |         |          |                  |
|--------------|-----------------|----------------------|----------------|-------|-----------------|----------------------|----------------|-------|-----------------|---------|----------|------------------|
| Meetings     | Always<br>Count | Count<br>If Attended | Never<br>Count | Total | Always<br>Count | Count<br>If Attended | Never<br>Count | Total | Actual Attended | Makeups | Reported |                  |
| Jul 29, 2021 | 92              | 3                    | 1              | 92    | 3               | 0                    | 0              | 3     | 3.26 %          | -       | 3.26 %   | Close   Delete   |
| Jul 22, 2021 | 92              | 3                    | 1              | 95    | 85              | 3                    | 1              | 88    | 92.63 %         | -       | 92.63 %  | Close Delete     |
| Jul 15, 2021 | 92              | 3                    | 1              | 92    | 0               | 0                    | 0              | 0     | 0.00 %          | 2       | 2.17 %   | Re-open   Delete |
| Jul 08, 2021 | 93              | 3                    | 1              | 94    | 81              | 1                    | 1              | 82    | 87.23 %         | 1       | 88.30 %  | Re-open   Delete |
| Jul 01, 2021 | 93              | 3                    | 1              | 95    | 88              | 2                    | 1              | 90    | 94.74 %         | 0       | 94.74 %  | Re-open   Delete |
| YTD          |                 |                      |                |       |                 |                      |                |       | 55.57 %         | 3       | 56.22 %  |                  |

 You will be prompted with a window to confirm the closing of the meeting, click the OK button to continue closing, otherwise click Cancel.

## admin.clubrunner.ca says

Are you sure you want to close the Jul 22, 2021 meeting? This will finalize the attendance calculations for various reports, however you will still be able to re-open it later to make changes.

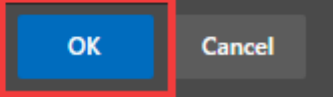